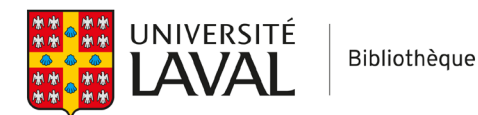

## Covidence

## Importer des références d'EndNote

## Dans EndNote

- 1. Sélectionnez les références à exporter (habituellement toutes les références).
- 2. Cliquez sur l'onglet File > Export.
- 3. Dans le menu déroulant *Type*, sélectionnez XML.
- 4. Dans le menu déroulant *Output style*, sélectionnez **RefMan (RIS) Export.**
- 5. Cliquez sur Enregistrer (notez où vous sauvegardez le document).

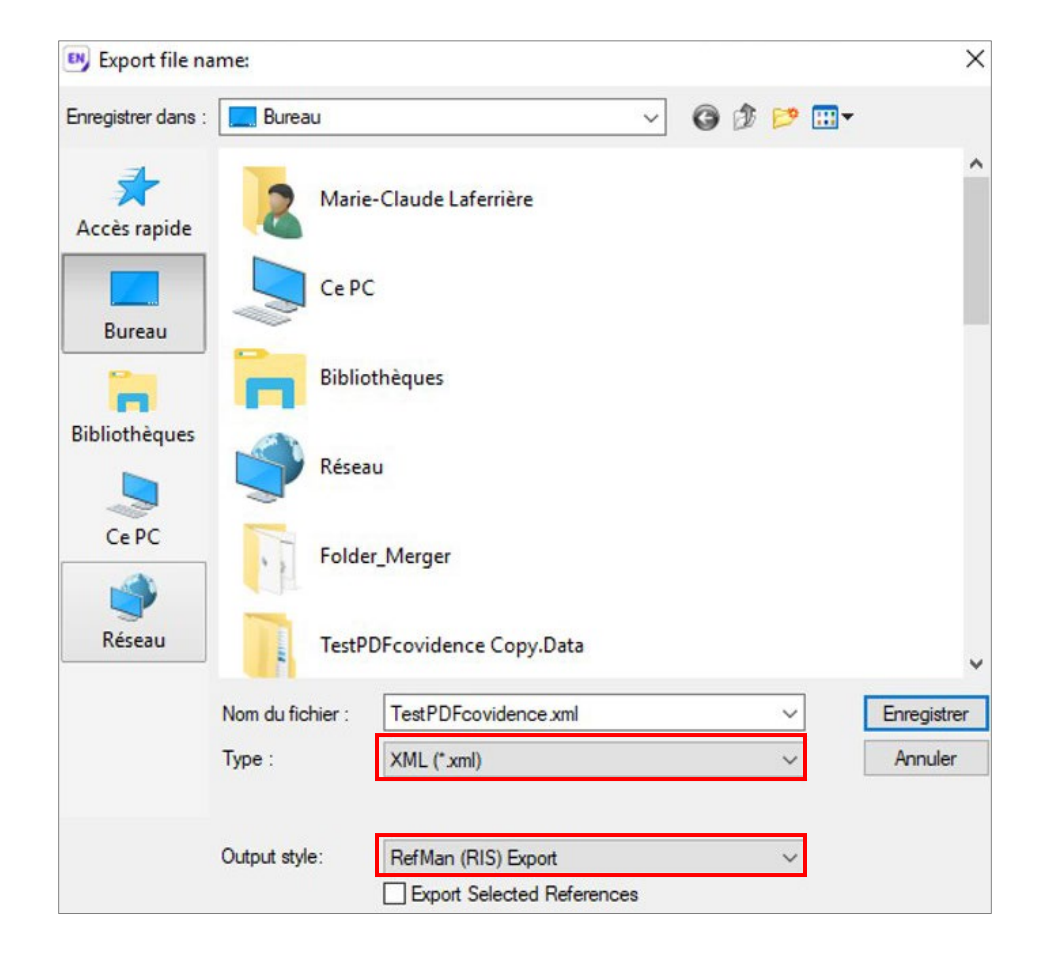

## Dans Covidence

- 6. Cliquez sur le titre de la revue systématique.
- 7. Cliquez sur Import.

| eview Summary                | 🌣 Settings                 | PRISMA Export        |
|------------------------------|----------------------------|----------------------|
| Import references            | 0 total duplicates removed | ▲ Import             |
| Title and abstract screening | <u>0</u> irrelevant        | 0 studies to screen  |
| Full text screening          | <u>0 excluded</u>          | 0 studies to screen  |
| Extraction                   | <u>0 extracted</u>         | 0 studies to extract |

 Dans le menu déroulant *Import in to*, sélectionnez Screen (qui correspond à la première étape de tri). À noter que c'est à cette étape que les doublons sont retirés. L'opération peut prendre quelques minutes.

| 4  | ← Import                                                                              |                                              |
|----|---------------------------------------------------------------------------------------|----------------------------------------------|
| Im | port from file Import history                                                         |                                              |
|    |                                                                                       |                                              |
| ß  | References can be imported using the EndNote or PubM<br>Import in to<br>Please select | Ned XML format or using the RIS text format. |
|    | Please select                                                                         |                                              |
|    | Full text review<br>Included<br>Excluded<br>Irrelevant                                |                                              |
|    | Import                                                                                |                                              |